## Navigating the new Bizfile: Buying Business Profile

The Business Profile is an essential document containing key information about business entities registered with ACRA, including their Unique Entity Number (UEN), entity name, business activities, incorporation or registration date, and details of position holders, business owners, or partners.

You can search for registered business entities across all categories using Bizfile portal's new integrated Federated Search function.

Once you have located the business entities, you can purchase the Business Profile through Bizfile with or without logging in. You may proceed as a guest user for direct purchase. If you prefer to access additional account features and the ability to track your purchase history, you may log in with your Singpass or Corppass credentials <u>before</u> making the purchase.

| Type of users                                  | Navigation        |
|------------------------------------------------|-------------------|
| Guest users without login                      | <u>Click here</u> |
| Bizfile users using Singpass or Corppass login | <u>Click here</u> |

## **Processing and verification of Business Profile**

After payment is completed, you will receive an email with download instructions within 15 minutes.

## Important Notes:

- 1) To access the <u>product download page</u> via the Bizfile link in the delivery email, you will need the unique product download code and your delivery email address.
- 2) Please download your Business Profile within 30 days, as the download links will expire after this period and cannot be extended.

Your Business Profile purchase includes two file formats: a PDF for viewing the document and an OA (OpenAttestation) file for verification purposes. To verify the authenticity of your Business Profile, you can either:

- scan the QR code on the PDF,
- click the verification URL provided in the document, or
- upload the OA file to the trustBar Portal ACRA's free verification service that allows you to check whether the document is issued by ACRA.

# Step-by-step instructions for purchasing Business Profile

## 1) Guest Users without login

**Step 1:** On the Bizfile home page, under **"Search for business information"**, select the **"Entity"** tab above the search bar and enter the entity's name or UEN. Enter at least 3 characters to start your search.

| Welcome to Bizfile<br>Your one-stop digital service portal for business registration,<br>filing and information                                                        |   |
|----------------------------------------------------------------------------------------------------|---|
| Search for business information         Entity       Industry       People       Reserved name                                                                         |   |
| C       Enter entity name or UEN to begin search         This site is protected by reCAPTCHA and the Google Privacy Policy and Terms of Service apply.         Ponular | • |

**Step 2**: After entering a keyword, a dropdown menu with filter options will appear. Select your preferred filters and click **"Search"** to view matching entities.

| Entity Indust | ry People Reserved name                       |  |
|---------------|-----------------------------------------------|--|
| browni        |                                               |  |
|               | Keyword match type                            |  |
|               | 🖉 Name containing                             |  |
|               | Issuance agency                               |  |
|               | Accounting and Corporate Regulatory Authority |  |
|               | Industry (SSIC) ①                             |  |
|               | + Select industry (SSIC)                      |  |
|               | You can select up to 5                        |  |
|               | Entity type                                   |  |
|               | + Select entity type                          |  |
|               | Entity status                                 |  |
|               | + Select entity status                        |  |
|               | Corporate service provider number 🛈           |  |
|               | + Enter corporate service provider number     |  |

When searching by entity name, choose one of these keyword match types from the dropdown list:

- Name containing
- Name starting with
- Name exact match

| / | Entity | Industry | People        | Reserved name                   |   |  |
|---|--------|----------|---------------|---------------------------------|---|--|
|   | brow   | 'ni      |               |                                 |   |  |
|   |        |          | Keywor<br>+ N | d match type<br>Name containing | K |  |
|   |        |          | Name          | e containing 🗸                  |   |  |
|   |        |          | Name          | e exact match                   |   |  |
|   |        |          | UEN You can o | (including previous UEN)        |   |  |

# When searching by UEN, select "UEN (including previous UEN)" as the keyword match type.

|   | Entity | Industry | People         | Reserved name                                 |   |  |
|---|--------|----------|----------------|-----------------------------------------------|---|--|
|   | 20250  | 00244K   |                |                                               |   |  |
| 2 |        |          | Keyword<br>+ L | rd match type<br>JEN (including previous UEN) | K |  |
|   |        |          | Name           | e containing                                  |   |  |
|   |        |          | Name           | e exact match                                 |   |  |
|   |        |          | Venue          |                                               |   |  |

**Step 3**: The search results page will display matching entities based on your criteria. Click **"Add to Cart"** for the business profile you wish to purchase. You can also use the filters in the left panel to further refine your results.

**Important Note:** Business Profiles are available for entities that do not have "Live" status (Terminated, Struck Off, Suspended, or in Liquidation). While you can purchase these profiles, please note they may contain limited information. For example, addresses are not displayed for ceased entities.

| Register 🕶 Manage 🕶 Annu                           | ıal filing ▼ Deregister ▼ Others ▼   Buy information ▼   Subscribe APIs ▼                                   |
|----------------------------------------------------|----------------------------------------------------------------------------------------------------|
| Home > Buy information > Search results            |                                                                                                    |
| Search results                                     |                                                                                                    |
|                                                    |                                                                                                    |
|                                                    |                                                                                                    |
| 202500244K                                         | Q Search                                                                                                    |
| This site is protected by reCAPTCHA and the Goo    | ogle <u>Privacy Policy</u> and <u>Terms of Service</u> apply.                                               |
| Entity Industry People Res                         | served name                                                                                                 |
| Filters 2                                          | Entity search result(s) - 1 matching ACRA registered entity record(s)                                       |
| Keyword match type                                 | ⑦ Unable to find entity?                                                                                    |
| VEN (including previous UEN)                       |                                                                                                    |
| Issuance agency                                    | BROWNIEEE PRIVATE LIMITED                                                                                   |
| Accounting and Corporate                           | Formerly known as BROWNIE PRIVATE LIMITED + 1 more                                                          |
| Regulatory Autionty                                | UEN 202500244K<br>Entity Status • Live Company                                                              |
| Industry (SSIC) (j)                                | Industry (SSIC)  Growing of other crops - 01190  Address 401 Commonwealth Drive #3-03 Haw Par Techno Centre |
| + Select industry (SSIC)<br>You can select up to 5 | Singapore 149598 <u>View Map</u>                                                                            |
| Advanced search filters 🔨                          | More information >                                                                                          |
| Entity type                                        | Business Profile                                                                                            |
| + Select entity type                               | \$5.50 More products                                                                                        |
| Entity status                                      |                                                                                                    |
| + Select entity status                             | Items per page: 10 - 1-1 of 1 item(s)                                                                       |
| Corporate service provider number 🛈                | Page 1 of 1 👻                                                                                               |
| + Enter corporate service provider n               |                                                                                                    |
|                                                    |                                                                                                    |
| Apply filters Clear filters                        |                                                                                                    |

**Step 4:** After adding the selected Business Profile to your cart, click the cart icon at the top of the page to proceed with your purchase.

| A Singapore Government Agency Website How to identify ~                                                                                                    |                                             |
|----------------------------------------------------------------------------------------------------|---------------------------------------------|
| bizfile Making Singapore the best place for business Business Profile added to car                                                                                                    | nt X → Login X 1 Q                          |
| Register 🕶 Manage 🖛 Annual filing 👻 Deregister 👻 Othe                                                                                                    | rs 👻   Buy information 👻   Subscribe APIs 👻 |
| Home > Buy information > Search results                                                                                                    |                                             |
| Search results                                                                                                    |                                             |
| 202500244K         This site is protected by reCAPTCHA and the Google Privacy Policy and Terms of Service and Terms of Service and Terms o | Q Search                                    |
| Filters       2       Entity search result(s) - 1 matching A         Keyword match type       ③ Unable to find entity?         ✓ UEN (including previous UEN)       ④                                                                                                    | VCRA registered entity record(s)            |
| Issuance agency                                                                                                    | MITED WNIE PRIVATE LIMITED + 1 more         |

**Step 5:** In your cart, tick the checkboxes next to the Business Profile you wish to purchase. Click the **"Checkout"** button to view the login options. Select **"Guest checkout"** to proceed without logging in. You can select multiple items for purchase in a single checkout.

| Cart Delivery details Review Pays     Information products     Information products     Important notice     • Please review the items in your cart before making a purchase. All purchase is non-transferable and non-refundable.     Item(s)     Remove 1 item(s)                                                                                                    | Payment Summary<br>x Business Profile (Co)<br>Total (includes GST)   | \$5.50<br>\$5.50        |
|----------------------------------------------------------------------------------------------------|----------------------------------------------------------------------|-------------------------|
| Information products Information products Important notice  Please review the items in your cart before making a purchase. All purchase is non-transferable and non-refundable. Important (s) Empty cart                                                                                                    | Payment summary<br>I x Business Profile (Co)<br>Total (includes GST) | \$5.50<br>\$5.50        |
| Information products Important notice  Please review the items in your cart before making a purchase. All purchase is non-transferable and non-refundable.  I titem(s) Remove 1 item(s) Empty cart                                                                                                    | Payment summary<br>x Business Profile (Co)<br>Total (includes GST)   | \$5.50<br>\$5.50        |
| Important notice       Important notice       Important notice <td< td=""><td>ux Business Profile (Co)<br/>Total (includes GST)</td><td>\$5.50<br/><b>\$5.50</b></td></td<> | ux Business Profile (Co)<br>Total (includes GST)                     | \$5.50<br><b>\$5.50</b> |
| <ul> <li>Please review the items in your cart before making a purchase. All purchase is non-transferable and non-refundable.</li> <li>I item(s) Remove 1 item(s) Empty cart</li> </ul>                                                                                                    | <b>Total</b> (includes GST)                                          | \$5.50                  |
| ✓ 1 item(s) Remove 1 item(s) Empty cart                                                                                                    |                                                                      |                         |
|                                                                                                    | Checkout 🔨                                                           |                         |
| BROWNIEEE PRIVATE LIMITED                                                                                                    | With Singpass                                                        |                         |
| UEN 202500244K                                                                                                    | With Corppass                                                        | _                       |
| ☑ Business Profile (Co) \$5.50                                                                                                    | Guest checkout                                                       |                         |
| Added to cart Today                                                                                                    |                                                                      |                         |
| Format PDF and OA                                                                                                    |                                                                      |                         |
| Expand all Collapse all                                                                                                    |                                                                      |                         |

**Step 6:** Enter your name and email address. Check the box to confirm your email address is correct and that you accept the Terms and Conditions. Click **"Review"** to proceed.

| Home > Cart          |                                                                                                    |                                                                                                    |                                                                                                    |                                                                                                    |
|----------------------|----------------------------------------------------------------------------------------------------|----------------------------------------------------------------------------------------------------|----------------------------------------------------------------------------------------------------|----------------------------------------------------------------------------------------------------|
| Cart                 |                                                                                                    |                                                                                                    |                                                                                                    |                                                                                                    |
| 1<br>Cart            | 2<br>Delivery details                                                                                                    | 3Review                                                                                                    | Payment Co                                                                                                    | - 5<br>onfirmation                                                                                                    |
| Information products |                                                                                                    |                                                                                                    |                                                                                                    |                                                                                                    |
| Delivery detai       | ils<br>Id email address to receive notifica                                                                                                    | ation on your product delivery.                                                                                                    | Payment sumn                                                                                                    | <b>hary</b><br>\$5.50                                                                                                    |
| Name<br>Brown Nee    |                                                                                                    |                                                                                                    | Total (includes GST)                                                                                                    | \$5.50                                                                                                    |
| brownnee@gmail.com   | il address is correct and I have read an                                                                                                    | nd                                                                                                    | ← Back                                                                                                    |                                                                                                    |
|                      | Home > Cart Cart Information products Delivery detail Provide a correct and vali Name Brown Nee Email address brownnee@gmail.com I confirm that my email | Home > Cart Cart  Cart Delivery details Information products Delivery details Provide a correct and valid email address to receive notifica Name Brown Nee Email address brownnee@gmail.com I confirm that my email address is correct and I have read and | Home Cart     Image: Cart     Image: Cart     Delivery details     Review     Information products     Delivery details      Provide a correct and valid email address to receive notification on your product delivery.   Name   Brown Nee   Email address   brownnee@gmail.com   Image: Confirm that my email address is correct and I have read and | Home > Cart     1 2   3 4   Payment   Cart Delivery details     Review Payment     Information products     Provide a correct and valid email address to receive notification on your product delivery.     Name   Brown Nee   Email address   brown Nee   Email address   brown nee@gmail.com   ✓ I confirm that my email address is correct and I have read and |

**Step 7:** Review your order carefully before proceeding. Please note that refunds will not be provided for incorrect purchases. Click **"Payment"** to continue.

|                                                                                                   | 1 v Pusiness Profile (Co) | ¢E EO  |
|---------------------------------------------------------------------------------------------------|---------------------------|--------|
| Delivery details                                                                                  | 1 x Business Profile (CO) | \$5.50 |
| Please ensure that your email address is valid for product delivery.                              | Total (includes GST)      | \$5.50 |
| Name Brown Nee<br>Email address brownnee@gmail.com                                                | Payment →                 |        |
| Cart items                                                                                        | ← Back                    |        |
| A Please check your cart item(s) carefully. Refund is not applicable for wrong product purchased. |                           |        |
| 1. BROWNIEEE PRIVATE LIMITED<br>UEN 202500244K                                                    |                           |        |
| Business Profile (Co)                                                                             |                           |        |
| Added to cart Today                                                                               |                           |        |
| Format PDF and OA                                                                                 |                           |        |
|                                                                                                   |                           |        |

**Step 8:** You will be directed to the payment summary page. Select the payment method and click **"Make payment"**.

| Home > Cart                                                                                                    |                                                        |                                                               |                      |
|----------------------------------------------------------------------------------------------------|--------------------------------------------------------|---------------------------------------------------------------|----------------------|
| Cart                                                                                                    |                                                        |                                                               |                      |
| 1 (2) -<br>Cart Delivery det                                                                                      | ails Review                                            | Payment Con                                                   | 5<br>firmation       |
|                                                                                                    |                                                        |                                                               |                      |
| Select payment method<br>Complete your payment before 5:04PM to av<br>You will receive an acknowledge message and | void timeouts.<br>d a receipt upon successful payment. | Payment summa<br>ARN250520000059<br>1 x Business Profile (Co) | <b>ary</b><br>\$5.50 |
| Select payment method PayPal                                                                                      | Debit/Credit Card/Apple Pay/Google<br>Pay              | Total (includes GST)<br>Make payment<br>← Back                | \$5.50               |

**For Debit/Credit Card, Apple Pay, or Google Pay:** Enter your card details including card number, expiration date and security code, and click **"Pay"** to complete your transaction.

| ( <u>1</u> )<br>Cart                                            | Delivery details     | 3<br>Review                  | 4<br>Payment | Cont                               | 5<br>irmation |  |
|-----------------------------------------------------------------|----------------------|------------------------------|--------------|------------------------------------|---------------|--|
|                                                                 | Debit/Credit Card/Ap | ple Pay/Google Pay           | ×            |                                    |               |  |
| Select payment m                                                | Card number          |                              | VISA 🚺 📆     | ent summa                          | ary           |  |
| Complete your payment before<br>You will receive an acknowledge | Expiration date      | Security code                | 123          | 2 <b>0000059</b><br>s Profile (Co) | \$5.50        |  |
| Select payment method                                           |                      | Pay \$5.50                   |              | des GST)                           | \$5.50        |  |
| PayPal                                                          | Debit/0<br>Pay       | Credit Card/Apple Pay/Google |              | Make payment                       |               |  |

For PayPal: You will be redirected to a Paypal secure payment window to complete your payment.

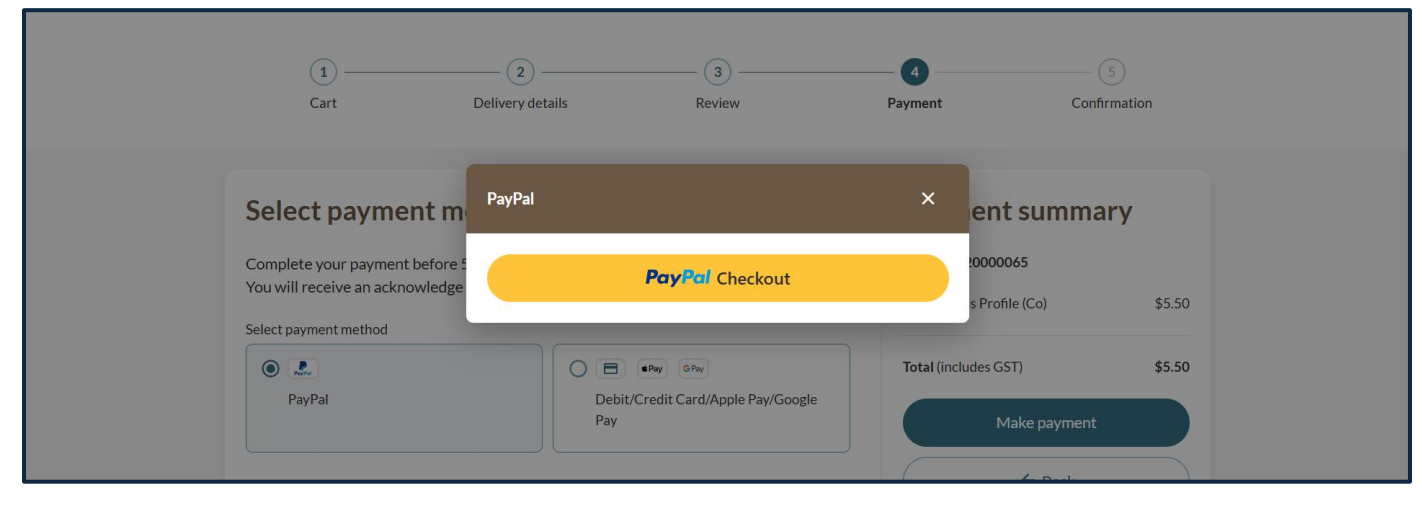

7

**Step 9:** Upon successful payment, you will receive an acknowledgement message and a link to download the receipt.

|                                                                                             | Cart                                                                                                    |                                                                                                    |                                                                                  |                                                                                                    |                                                    |
|---------------------------------------------------------------------------------------------|----------------------------------------------------------------------------------------------------|----------------------------------------------------------------------------------------------------|----------------------------------------------------------------------------------|----------------------------------------------------------------------------------------------------|----------------------------------------------------|
|                                                                                             | 1<br>Cart                                                                                                    | 2<br>Delivery details                                                                                                    | 3<br>Review                                                                      | Payment Confirma                                                                                          | ation                                              |
|                                                                                             |                                                                                                    |                                                                                                    |                                                                                  |                                                                                                    |                                                    |
|                                                                                             |                                                                                                    | Pa                                                                                                    | yment successful                                                                 |                                                                                                    |                                                    |
|                                                                                             |                                                                                                    | Click the butto<br>Your download link will expi                                                                           | on to access and download your purcha<br>ire after 30 days. No replacement or re | ase.<br>efund thereafter.                                                                                 |                                                    |
|                                                                                             |                                                                                                    | C Download                                                                                                    | receipt 🖸 Download produ                                                         | acts                                                                                                    |                                                    |
|                                                                                             |                                                                                                    |                                                                                                    | Payment details                                                                  |                                                                                                    |                                                    |
|                                                                                             | Receipt number<br>ACRA250507000005                                                                                                 | Agency reference numb<br>ARN250507000009                                                                                  | er EP reference number<br>pi_3RLz6UJUwRqvcgtW1                                   | Payment method<br>9UFpSwl Debit/Credit Card                                                               |                                                    |
|                                                                                             | Amount paid<br>\$5.50                                                                                                    | Date and time<br>07 May 2025 11:57 AM                                                                                     |                                                                                  |                                                                                                    |                                                    |
| Account<br>Regu                                                                             | CRA<br>NTING AND CORPORAT<br>LATORY AUTHORITY                                                                                      | r<br>T                                                                                                    |                                                                                  |                                                                                                    |                                                    |
| Accour<br>Regu<br>SST Reg                                                                   | CRA<br>ITING AND CORPORAT<br>IATORY AUTHORITY<br>No. M9-0008879-<br>INVOICE/RE                                                     | T<br>CEIPT                                                                                                    | 50700000                                                                         | EP reference no.                                                                                          | -th/1011EoSud                                      |
| Account<br>Regu<br>SST Reg                                                                  | No. M9-0008879-                                                                                                    | T<br>CEIPT                                                                                                    | 9507000009                                                                       | EP reference no.<br>pi_3RLz6UJUwRqvcş                                                                     | stW19UFpSwl                                        |
| Account<br>Regu<br>SST Reg<br>TAX<br>Receipt r<br>ACRA25<br>Paid by<br>Abraham              | CRA<br>NTING AND CORPORAT<br>LATORY AUTHORITY<br>No. M9-0008879-<br>INVOICE/RE<br>10.<br>0507000005<br>Meadows                     | T<br>CEIPT<br>ARN<br>ARN250<br>Paid via<br>Debit/C                                                                        | 9507000009<br>redit card                                                         | EP reference no.<br>pi_3RLz6UJUwRqvcq<br>Date and time<br>07 May 2025 11:57 /                             | stW19UFpSwl                                        |
| Account<br>Regu<br>SST Reg<br>TAX<br>Receipt r<br>ACRA25<br>Paid by<br>Abraham<br>S/No.     | CRA<br>ATTING AND CORPORAT<br>LATORY AUTHORITY<br>No. M9-0008879-<br>INVOICE/RE<br>10.<br>0507000005<br>Meadows<br>Transaction No. | T<br>CEIPT<br>ARN<br>ARN250<br>Paid via<br>Debit/C<br>Name/UEN/ID                                                         | 0507000009<br>redit card<br>Description                                          | EP reference no.<br>pi_3RLz6UJUwRqvcg<br>Date and time<br>07 May 2025 11:57 /<br>Unit Fee (SGD)           | gtW19UFpSwl<br>AM<br>GST Amt (SGE                  |
| Account<br>Regu<br>SST Reg<br>TAX<br>Receipt r<br>AcrA25<br>Paid by<br>Abraham<br>S/No.     | No. M9-0008879-<br>INVOICE/RE<br>Meadows<br>Transaction No.<br>125050700001                                                        | E<br>T<br>CEIPT<br>ARN<br>ARN250<br>Paid via<br>Debit/C<br>Name/UEN/ID<br>BROWNIE PRIVATE<br>LIMITED<br>202500244K        | 0507000009<br>redit card<br>Description<br>Business Profile (Co)                 | EP reference no.<br>pi_3RLz6UJUwRqvcg<br>Date and time<br>07 May 2025 11:57 /<br>Unit Fee (SGD)<br>\$5.05 | gtW19UFpSwl<br>AM<br>GST Amt (SGE<br>\$0.          |
| Accour<br>REGU<br>SST Reg<br>TAX<br>Receipt r<br>ACRA25<br>Paid by<br>Abraham<br>S/No.<br>1 | INVOICE/RE<br>Meadows<br>Transaction No.<br>125050700001                                                                           | E<br>T<br>CEIPT<br>ARN<br>ARN<br>ARN250<br>Paid via<br>Debit/C<br>Name/UEN/ID<br>BROWNIE PRIVATE<br>LIMITED<br>202500244K | 0507000009<br>redit card<br>Description<br>Business Profile (Co)                 | EP reference no.<br>pi_3RLz6UJUwRqvcq<br>Date and time<br>07 May 2025 11:57 /<br>Unit Fee (SGD)<br>\$5.05 | gtW19UFpSwl<br>AM<br>GST Amt (SGE<br>\$0.<br>\$5.5 |

**Step 10:** Click "Download products" to access the "Product download details" page. Please note that it may take up to 15 minutes for your purchased products to be generated and ready for download.

| Cart                               |                                            |                                                                 |                                     |                  |   |  |  |
|------------------------------------|--------------------------------------------|-----------------------------------------------------------------|-------------------------------------|------------------|---|--|--|
| 1<br>Cart                          | 2<br>Delivery details                      | 3<br>Review                                                     | Payment                             | Confirmation     |   |  |  |
|                                    |                                            | •                                                               |                                     |                  |   |  |  |
|                                    |                                            |                                                                 |                                     |                  |   |  |  |
|                                    | Payn                                       | nent successful                                                 | -                                   |                  |   |  |  |
|                                    | Your download link will expire a           | access and download your pur<br>fiter 30 days. No replacement o | refund thereafter.                  |                  |   |  |  |
| Download receipt                   |                                            |                                                                 |                                     |                  |   |  |  |
| Payment details                    |                                            |                                                                 |                                     |                  |   |  |  |
| Receipt number<br>ACRA250507000005 | Agency reference number<br>ARN250507000009 | EP reference number<br>pi_3RLz6UJUwRqvcgt                       | Payment me<br>W19UFpSwl Debit/Credi | ethod<br>it Card |   |  |  |
| Amount paid<br>\$5.50              | Date and time<br>07 May 2025 11:57 AM      |                                                                 |                                     |                  | 2 |  |  |

**Step 11:** You will receive two emails at your registered email address. The first email contains your purchase details and instructions for downloading your Business Profile, while the second email includes your receipt. If you have not downloaded these documents from the acknowledgement page, you can access them through these emails.

| From: <u>ack</u><br>Sent: Tue:<br>To:<br>Subject: [                                                                                                    | nowledgment@acra.gov.sg <acknowledgment@acra.gov.sg><br/>uday, February 18, 2025 3:30 PM<br/>External] ACRA Information Product Purchase (Receipt No: ACRA250218000017)</acknowledgment@acra.gov.sg>                                                                                                    |                                                                                                    |                               |                         |  |  |  |  |
|----------------------------------------------------------------------------------------------------|----------------------------------------------------------------------------------------------------|----------------------------------------------------------------------------------------------------|-------------------------------|-------------------------|--|--|--|--|
|                                                                                                    | External email. Inspect before ope                                                                                                    | ning any links or attachments.                                                                                                    |                               |                         |  |  |  |  |
| Dear Sir/Madam,<br>Thank you for your recent purchase. Your order is now ready for download.<br>Please use this unique product download code, ACRA250218000017TUP to download your product(s) by 20/03/2025 23:59:59 at Bizfile (https://br2s-uat.bizfile.gov.sg/mfe2/buy-info/download/prod-<br>uct/verify).<br>Please note that no replacement or refund will be provided after the expiry date. We recommend downloading the product(s) promptly to avoid any inconvenience.<br>To download your product(s), please follow these steps:<br>1. Click "Base Information" |                                                                                                    |                                                                                                    |                               |                         |  |  |  |  |
| 2. Select                                                                                                    | "Download" and click "Product Download"                                                                                                    |                                                                                                    |                               |                         |  |  |  |  |
| 3. Enter t                                                                                                    | the product download code                                                                                                    |                                                                                                    |                               |                         |  |  |  |  |
| Note: So<br>Your ord                                                                                                    | me products may take a longer time to generate. Please try again later if you encounter<br>er summary is as follows:                                                                                                    | r any issues.                                                                                                    |                               |                         |  |  |  |  |
| S/No.                                                                                                    | Name/UEN/ID                                                                                                    | Product Description                                                                                                    | Amount Paid (SGD)             | Transaction No.         |  |  |  |  |
| 1                                                                                                    | CENTRALMAP PRIVATE LIMITED / 202488884T                                                                                                    | Business Profile (Co)                                                                                                    | 5.50                          | 1250218000022           |  |  |  |  |
| 2                                                                                                    | EMILY HILL INSTITUTE FOR CREATIVE ENTERPRISE LTD. / 201114484N                                                                                                    | Extract - Apply for new business entity name                                                                                             | 11.00                         | 1250218000021           |  |  |  |  |
| For Busi<br>verificati<br>You can<br>1. Scan<br>2. Acces<br>3. Uploa<br>Useful I<br>This ema<br>Account                                                                                                    | ness Profiles and Business Certificates (Incorporation/Registration), you will receive t<br>ion.<br>choose one of the following ways to verify these products:<br>the QR code on the PDF document<br>is the verification URL on the PDF document<br>d the OA file at trustBar Portal (ACRA's verification service that helps you check if your<br><b>information:</b><br>all is also available in your Inbox upon login at the Bizfile if your order/request is made v<br>ing and Corporate Regulatory Authority (ACRA) | wo formats of the same document: a PDF file for viewi<br>document received from third party is issued by ACRA)<br>ria Corppass/Singpass. | ng and an OpenAttestatio      | n (OA) file for product |  |  |  |  |
| Please d                                                                                                    | to not reply to this automated message. We are unable to receive replies to this email a                                                                                                    | ddress. For further assistance, visit the ACRA website of                                                                                | or chat with our digital assi | stant, AskAda.          |  |  |  |  |
|                                                                                                    |                                                                                                    |                                                                                                    |                               |                         |  |  |  |  |

|   | Payment Confirmation - ARN250528000003                                                                                                    |                           |         |       | 0   |   |
|---|----------------------------------------------------------------------------------------------------|---------------------------|---------|-------|-----|---|
| • | acknowledgment@acra.gov.sg<br>to me ≠                                                                                                    | 9:02 AM (5 minutes ago)   | ☆       | ٢     | 4   | 1 |
|   | Your payment \$5.50 on 28 May 2025 09:02 AM has been successfully processed.                                                                                                    |                           |         |       |     |   |
|   | Here are the details of your transaction(s).                                                                                                    |                           |         |       |     |   |
|   | TAX INVOICE/RECEIPT                                                                                                    |                           |         |       |     |   |
|   | Receipt no. ARN EP reference no.<br>ACRA250528000003 ARN250528000003 pl_3RTYNMJUwRgvcgtW0L93bcvw                                                                                                    |                           |         |       |     |   |
|   | Paid by Paid via Date and time<br>low Debit/Credit card 28 May 2025 09:02 AM                                                                                                    |                           |         |       |     |   |
|   | S/No. Transaction No. Name/UEN/ID Description Unit Fee (SGD) GST Amt (SGD)                                                                                                    |                           |         |       |     |   |
|   | 1 "1250528000002 BROWNIEEE PRIVATE Business Profile (Co.) \$5.05 \$0.45<br>LIMITED 202500244K                                                                                                    |                           |         |       |     |   |
|   | "GST Applicable Total (includes GST) \$5.50                                                                                                    |                           |         |       |     |   |
|   | Total GST \$0.45                                                                                                    |                           |         |       |     |   |
|   | This is a computer-generated document. No signature is required.                                                                                                    |                           |         |       |     |   |
|   | ACRA Website www.acra.gov.sg Office Address 55 Newton Road #03-02 Revenue House<br>BizFile www.bizfile.gov.sg Singapore 307987<br>Connect with us www.facebook.com/sg.acra<br>Enquiries www.acra.gov.sg/contact_us |                           |         |       |     |   |
|   | Yours sincerely                                                                                                    |                           |         |       |     |   |
|   | Accounting and Corporate Regulatory Authority                                                                                                    |                           |         |       |     |   |
|   | Please do not reply to this automated message. We are unable to receive replies to this email address. For further assistance, visit the ACRA website or                                                           | chat with our digital ass | istant, | AskAd | la. |   |

## 2) For Logged-in Users

**Step 1:** Login to Bizfile using Singpass (Individual User) or Corppass (Business user) credentials. You may refer to our guide on <u>Logging into the New Bizfile</u> on logging in with different profiles.

|    | A Singapore Government Agency Website                         | How to identify~                                                                             |                          |              |                               |
|----|---------------------------------------------------------------|----------------------------------------------------------------------------------------------|--------------------------|--------------|-------------------------------|
| bi | Aking Singapore the best place for busi                       | ness                                                                                         | →] Logi                  | n È Q        |                               |
|    | Register 👻 Manage 👻                                           | Annual filing 👻 Deregister 👻 Others                                                          | - Buy information - Subs | cribe APIs 🔻 |                               |
|    | Welcome t<br>Your one-stop digital s                          | Login                                                                                        | ×                        |              |                               |
|    | filing and information                                        | Business User<br>Login with UEN, Corppass to transact on behal                               | f of a business entity.  |              |                               |
|    | Search for busin                                              | Individual User<br>Login with Singpass to transact as an individua<br>UEN.                   | >                        |              |                               |
|    | Q Enter entity name or<br>This site is protected by reCAPTCH. | L<br>UEN to begin search<br>A and the Google <u>Privacy Policy</u> and <u>Terms of Servi</u> | ce apply.                |              | Click here to × chat with me. |
| 0  | Popular                                                       |                                                                                              |                          |              | <b>(</b>                      |

**Step 2:** After logging in, you will be directed to your Dashboard. The entity name will be displayed in the top menu bar and the Dashboard.

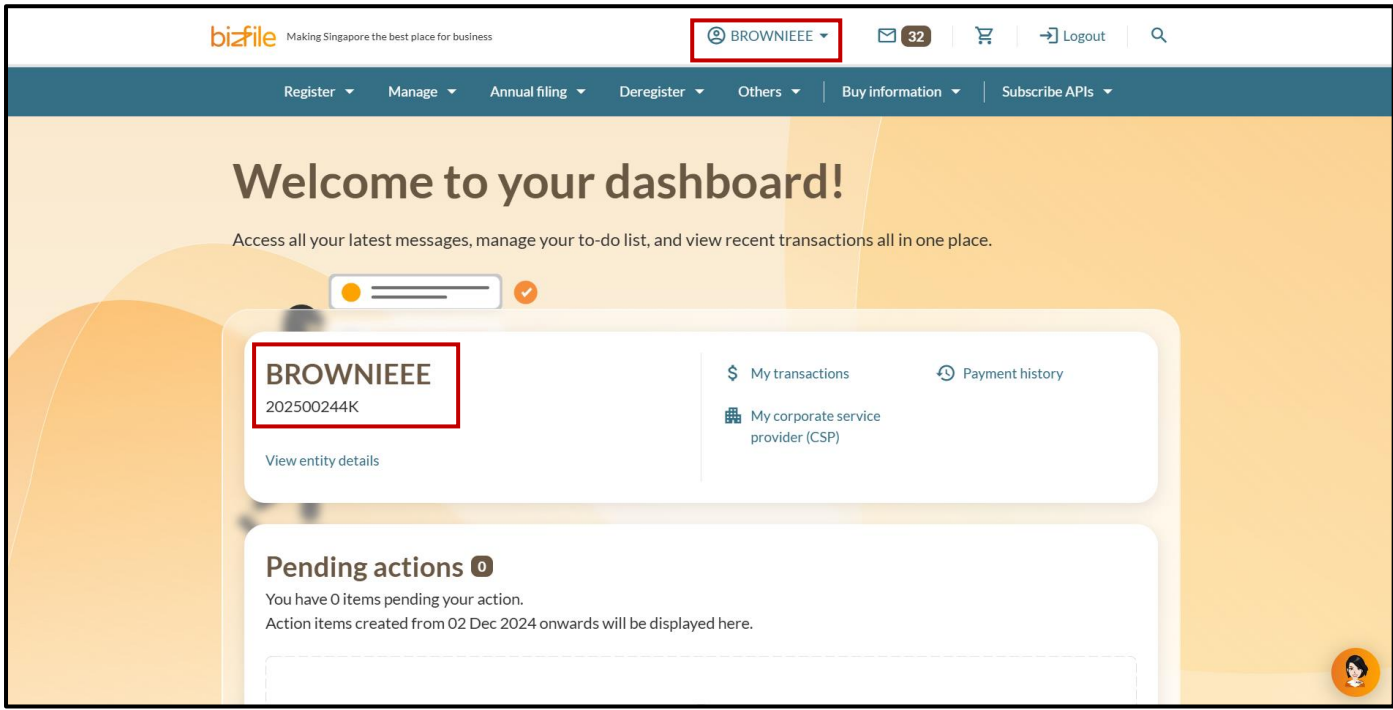

Step 3: Click on the Bizfile logo to return to the Bizfile homepage.

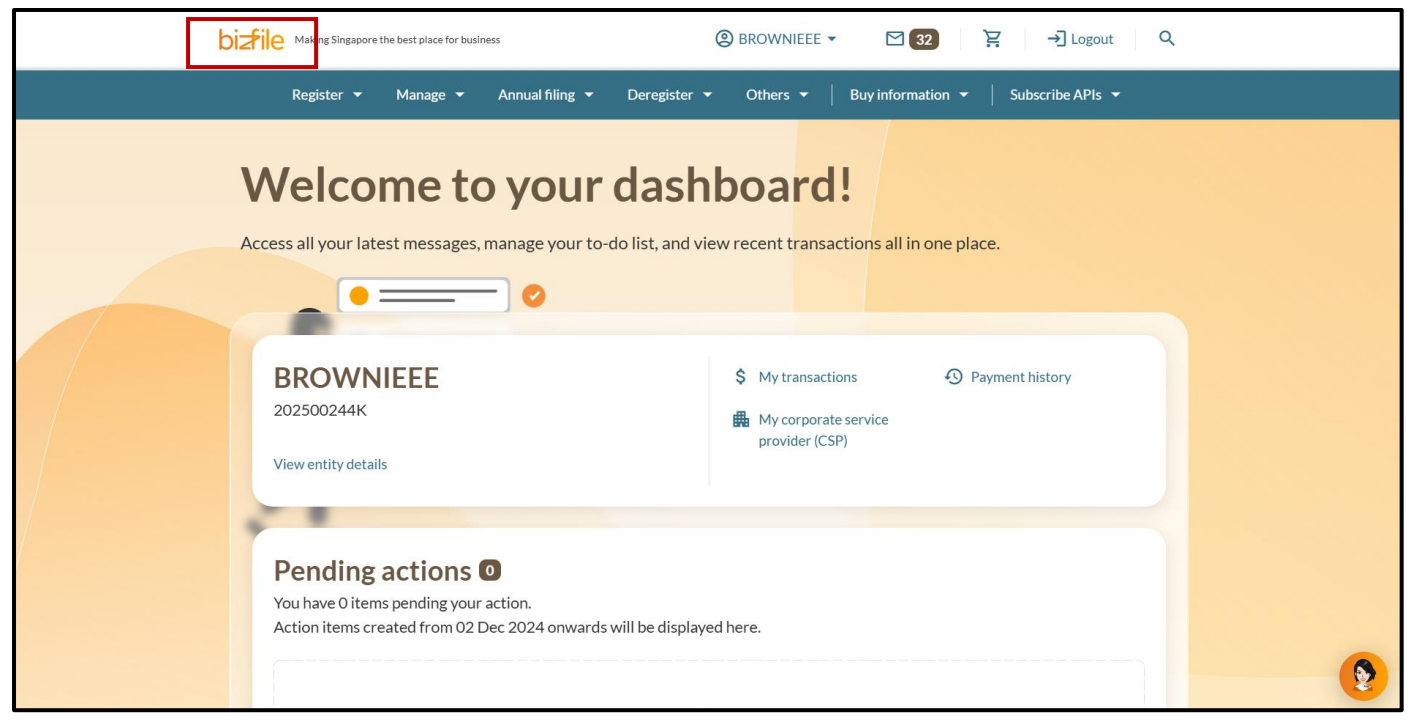

Alternatively, select "Buy Information" from the mega menu and then choose "Overview".

| b | bizfile Making Singapore the best place for business     |                                                                                                    |                       | (2) BROWNIEEE ▼ 🗹 32 🔆 → Logout Q |                              |          |
|---|----------------------------------------------------------|----------------------------------------------------------------------------------------------------|-----------------------|-----------------------------------|------------------------------|----------|
|   | Register 👻 Manage 👻                                      | Annual filing 👻 Deregister 🔻                                                                                                    | Others 👻              | Buy information 🔺                 | Subscribe APIs 🔻             |          |
|   | Buy information<br>Explore a wide range of business info | rmation products tailored to meet your                                                                                           | ousiness needs        |                                   | Overview                     |          |
|   | Information products                                     | Information products                                                                                                    |                       |                                   |                              |          |
|   | Download                                                 | Browse information products offering business insights and data to support informed decision making<br>and drive business growth |                       |                                   |                              |          |
|   | Authenticate                                             |                                                                                                    |                       |                                   |                              |          |
|   | Others                                                   | Business Profile                                                                                                    |                       | S Corporate Compl                 | liance and Financial Profile |          |
|   |                                                          | People Profile                                                                                                    |                       | Extracts                          |                              |          |
|   |                                                          | S Certificates                                                                                                    |                       | Registers                         |                              |          |
|   | C Enter entity name of This site is protected by reCAPTO | or UEN to begin search<br>THA and the Google <u>Privacy Policy</u> and <u>I</u>                                                  | erms of Service apply | ι.                                |                              |          |
|   | Popular                                                  |                                                                                                    |                       |                                   |                              | <b>(</b> |

**Step 4:** Under **"Search for business information"**, select the **"Entity"** tab above the search bar and enter the entity's name or UEN. Enter at least 3 characters to start your search.

| Search for business information                                                                             |
|----------------------------------------------------------------------------------------------------|
| Entity Industry People Reserved name                                                                        |
| Q Enter entity name or UEN to begin search                                                                  |
| This site is protected by reCAPTCHA and the Google <u>Privacy Policy</u> and <u>Terms of Service</u> apply. |
|                                                                                                    |

**Step 5:** After entering a keyword, a dropdown menu with filter options will appear. Select your preferred filters and click **"Search"** to view matching entities

| Entity Industry | y People Reserved name                        |  |
|-----------------|-----------------------------------------------|--|
| browni          |                                               |  |
|                 | Keyword match type                            |  |
|                 | Name containing                               |  |
|                 | Issuance agency                               |  |
|                 | Accounting and Corporate Regulatory Authority |  |
|                 | Industry (SSIC) 🚯                             |  |
|                 | + Select industry (SSIC)                      |  |
|                 | You can select up to 5                        |  |
|                 | Entity type                                   |  |
|                 | + Select entity type                          |  |
|                 | Entity status                                 |  |
|                 | + Select entity status                        |  |
|                 | Corporate service provider number 🛈           |  |
|                 | + Enter corporate service provider number     |  |

When searching by entity name, choose one of these keyword match types from the dropdown list:

- Name containing
- Name starting with
- Name exact match

| / | Entity | Industry | People         | Reserved name           |   |  |
|---|--------|----------|----------------|-------------------------|---|--|
|   | brow   | 'ni      |                |                         |   |  |
|   |        |          | Keyword<br>+ N | d match type            |   |  |
|   |        |          | Name           | e containing vith       |   |  |
|   |        |          | UEN            | including previous UEN) | ] |  |

# When searching by UEN, select "UEN (including previous UEN)" as the keyword match type.

|   | Entity | Industry | People         | Reserved name                                 |  |
|---|--------|----------|----------------|-----------------------------------------------|--|
|   | 20250  | D0244K   |                |                                               |  |
| 5 |        |          | Keyword<br>+ U | rd match type<br>JEN (including previous UEN) |  |
|   |        |          | Name           | e containing                                  |  |
|   |        |          | Name           | e exact match                                 |  |
|   |        |          | UEN (          | (including previous UEN)                      |  |

**Step 6**: The search results page will display matching entities based on your criteria. Click "**Add to Cart"** for the business profile you wish to purchase. You can also use the filters in the left panel to further refine your results.

**Important Note:** Business Profiles are available for entities that do not have "Live" status (Terminated, Struck Off, Suspended, or in Liquidation). While you can purchase these profiles, please note they may contain limited information. For example, addresses are not displayed for ceased entities.

| Search results                                |                                                   |                                                                      |                        |
|-----------------------------------------------|---------------------------------------------------|----------------------------------------------------------------------|------------------------|
| Searchitesuits                                |                                                   |                                                                      |                        |
|                                               |                                                   |                                                                      |                        |
| 202500244K                                    |                                                   |                                                                      | Q Search               |
| This site is protected by reCAPTCHA and the G | oogle <u>Privacy Policy</u> and <u>Terms of S</u> | Service apply.                                                       |                        |
| Entity Industry People R                      | eserved name                                      |                                                                      |                        |
| Filters 2                                     | Entity search result(s) - 1 m                     | atching ACRA registered entity record                                | s)                     |
| Keyword match type                            | Our Unable to find entity?                        | ,                                                                    |                        |
| VEN (including previous UEN)                  |                                                   |                                                                      |                        |
| Issuance agency                               | <b>BROWNIEEE PRIV</b>                             | ATE LIMITED                                                          |                        |
| Accounting and Corporate                      | Formerly known as                                 | BROWNIE PRIVATE LIMITED + 1 n                                        | nore                   |
| Regulatory Authonity                          | UEN<br>Entity Status                              | 202500244K<br>• Live Company                                         |                        |
| Industry (SSIC) (i)                           | Industry (SSIC) 🛈                                 | Growing of other crops - 01190                                       |                        |
| + Select industry (SSIC)                      | Address                                           | 401 Commonwealth Drive, #3-03, H<br>Singapore 149598 <u>View Map</u> | Haw Par Techno Centre, |
| You can select up to 5                        |                                                   |                                                                      |                        |
| Advanced search filters                       | More information >                                |                                                                      |                        |
| Entity type                                   | Business Profile                                  |                                                                      |                        |
| + Select entity type                          | \$5.50                                            | More pro                                                             | Add to cart            |
| Entity status                                 |                                                   |                                                                      |                        |
| + Select entity status                        | Items per page: 10 👻                              | 1-1 of 1 item(s)                                                     |                        |
| Corporate service provider number (j)         | Page 1 of 1 🔻                                     |                                                                      | < →                    |
| + Enter corporate service provider n          |                                                   |                                                                      |                        |

**Step 7:** After adding the selected Business Profile to your cart, click the cart icon at the top of the page to proceed with your purchase.

| A Singapore Government Agency Website How to it             | <u>dentify</u> ~                                             |                      |              |                |   |  |  |  |
|-------------------------------------------------------------|--------------------------------------------------------------|----------------------|--------------|----------------|---|--|--|--|
| <b>Dizfile</b> Making Singapore the best place for business | E Business Profile added to cart.                            | ×                    | ` <b>₽</b> 1 | →] Logout Q    |   |  |  |  |
| Register 🕶 Manage 🔫 Annu                                    | al filing 🔻 Deregister 👻 Others 👻                            | Buy informati        | on 🔻   Sut   | oscribe APIs 🔻 |   |  |  |  |
| Home > Buy information > Search results                     |                                                              |                      |              |                |   |  |  |  |
| Search results                                              |                                                              |                      |              |                |   |  |  |  |
|                                                             |                                                              |                      |              |                |   |  |  |  |
|                                                             |                                                              |                      |              |                |   |  |  |  |
| 202500244K                                                  |                                                              |                      |              | Q Search       |   |  |  |  |
| This site is protected by reCAPTCHA and the Goo             | gle <u>Privacy Policy</u> and <u>Terms of Service</u> apply. |                      |              |                |   |  |  |  |
|                                                             |                                                              |                      |              |                |   |  |  |  |
|                                                             | erved name                                                   |                      |              |                | _ |  |  |  |
| Filters 2                                                   | Entity search result(s) - 1 matching ACRA                    | registered entity re | cord(s)      |                |   |  |  |  |
| Keyword match type                                          | ⑦ Unable to find entity?                                     |                      |              |                | 8 |  |  |  |

**Step 7:** Review your cart and tick the checkboxes next to the Business Profile you wish to purchase and click **"Checkout**".

**Important Note:** You may select multiple items to purchase at once. Please note that any items left in your cart will be automatically removed after 6 days if the purchase is not completed. Do complete your checkout promptly to secure your selected items.

| 1<br>Cart                                                              | 2<br>Delivery details                        | ③<br>Review                                   | Payment                         | Confir                  | 5)<br>mation     |
|------------------------------------------------------------------------|----------------------------------------------|-----------------------------------------------|---------------------------------|-------------------------|------------------|
| Information products 1                                                 | API Marketplace 0                            |                                               |                                 |                         |                  |
| Information pro                                                        | ducts                                        |                                               | Payme                           | ent summa               | ry               |
| Important notice  Items in the cart will be a purchase is not complete | automatically removed in <b>06 d</b> a       | ays (13 May 2025, 11:59 PM) if<br>1g out now. | 1 x Business     Total (include | Profile (Co)<br>es GST) | \$5.50<br>\$5.50 |
| Please review the items<br>transferable and non-ref                    | in your cart before making a pi<br>fundable. | urchase. All purchase is non-                 |                                 | Checkout                |                  |
| 1 item(s)     BROWNIE PRIVAT                                           | ELIMITED                                     | Remove 1 item(s) Emp                          | ty cart                         |                         |                  |
| UEN 202500244K                                                         |                                              | \$5.50                                        | ñ                               |                         |                  |
| Added to cart<br>Format                                                | Today<br>PDF and OA                          | 25180                                         | -                               |                         |                  |
|                                                                        |                                              | 👻 Expand all 🔺 Colla                          | ipse all                        |                         |                  |

16

**Step 8:** Enter your name and email address. Check the box to confirm your email address is correct and that you accept the Terms and Conditions. Click **"Review"** to proceed

| C   | Cart                    |                                        |                                 |                      |                        |
|-----|-------------------------|----------------------------------------|---------------------------------|----------------------|------------------------|
|     | 1<br>Cart               | 2<br>Delivery details                  | ③<br>Review                     | Payment              | Confirmation           |
| Inf | ormation products       |                                        |                                 |                      |                        |
| D   | elivery detail          | S<br>email address to receive notifica | ition on your product delivery. | Payment sur          | <b>mmary</b><br>\$5.50 |
| Na  | me<br>Abraham Meadows   |                                        |                                 | Total (includes GST) | \$5.50                 |
| Em  | ail address             |                                        |                                 | Reviev               | v →                    |
| r   | neadowing@gmail.com     |                                        |                                 |                      | ack                    |
|     | I confirm that my email | address is correct and I have read an  | d                               |                      |                        |

**Step 10:** Review your order carefully before proceeding. Please note that refunds will not be provided for incorrect purchases. Click **"Payment"** to continue.

| Delivery details                                                                                                    | 1 x Business Profile (Co) | \$5.50 |
|----------------------------------------------------------------------------------------------------|---------------------------|--------|
|                                                                                                    | Tatal (includes CCT)      | ¢5.50  |
| Please ensure that your email address is valid for product delivery. Name Abraham Meadows Email address meadowing@gmail.com | Payment ->                | \$5.50 |
| Cart items                                                                                                    | ← Back                    |        |
| A Please check your cart item(s) carefully. Refund is not applicable for wrong product purchased.                           |                           |        |
| 1. BROWNIE PRIVATE LIMITED<br>UEN 202500244K                                                                                |                           |        |
| Business Profile (Co)                                                                                                    |                           |        |
| Added to cart Today<br>Format PDF and OA                                                                                    |                           |        |
| \$5.50                                                                                                    |                           |        |

You can either use a previously saved credit card by choosing "**Saved card(s)**" or select "**Other methods**" to pay via PayPal, debit or credit card, Apple Pay, or Google Pay. Once you have selected your payment method, click "**Make payment**" to proceed with the transaction.

| <image/>                                                                                                    | Home > Cart                                                                                                    |                                                                                                    |                                 |                                                                                          |                                                        |  |
|----------------------------------------------------------------------------------------------------|----------------------------------------------------------------------------------------------------|----------------------------------------------------------------------------------------------------|---------------------------------|------------------------------------------------------------------------------------------|--------------------------------------------------------|--|
| <complex-block></complex-block>                                                                                                    | Cart                                                                                                    |                                                                                                    |                                 |                                                                                          |                                                        |  |
| <complex-block></complex-block>                                                                                                    | 1<br>Cart                                                                                                    | Delivery details                                                                                   | (3)<br>Review                   | 4<br>Payment                                                                             | Confirmation                                           |  |
| Image: transformed by the second second | Select payment by<br>You will receive an acknow<br>Select type<br>Saved card(s)<br>Select saved payment method<br>()<br>VSA<br>VSA<br>VSA<br>VSA<br>VSA<br>VSA<br>VSA<br>VSA | efore 12:25PM to avoid timeou<br>vledge message and a receipt up<br>Other methods                  | its.<br>con successful payment. | Payment su<br>ARN250507000009<br>1 x Business Profile (C<br>Total (includes GST)<br>Make | ummary<br>:o) \$5.50<br>\$5.50                         |  |
| Image: Cart   Image: Image: I                  | + Add card                                                                                                    |                                                                                                    |                                 |                                                                                          |                                                        |  |
| Select payment method   Complete your payment before 3:06PM to avoid timeouts.   You will receive an acknowledge message and a receipt upon successful payment.   Select type   Select type   Other method   Select payment method     Make payment                                                                                                    | (1)<br>Cart                                                                                                    | 2<br>Delivery details                                                                              | (3)<br>Review                   | 4<br>Payment                                                                             | 5<br>Confirmation                                      |  |
| PayPal     Image: Constraint of the sector of the sector of                | Select payment bef<br>You will receive an acknowle<br>Select type<br>Saved card(s)<br>Select payment method                                                                  | : <b>method</b><br>fore 3:06PM to avoid timeouts<br>edge message and a receipt up<br>Other methods | s.<br>Ion successful payment.   | Payment<br>ARN25052700002<br>1 x Business Profile<br>Total (includes GST                 | summary<br>18<br>(Co) \$5.50<br>) \$5.50<br>ke payment |  |

**Step 12:** Upon successful payment, you will receive an acknowledgement message and a link to download the receipt.

|                                                                                              | Cart                                                                                                    |                                                                                                    |                                                                       |                                                    |                                                                            |                                   |
|----------------------------------------------------------------------------------------------|----------------------------------------------------------------------------------------------------|----------------------------------------------------------------------------------------------------|-----------------------------------------------------------------------|----------------------------------------------------|----------------------------------------------------------------------------|-----------------------------------|
|                                                                                              | 1<br>Cart                                                                                                    | 2<br>Delivery details                                                                                              | 3<br>Review                                                           | Payment                                            | Confirmation                                                               |                                   |
|                                                                                              |                                                                                                    |                                                                                                    |                                                                       |                                                    |                                                                            |                                   |
|                                                                                              |                                                                                                    | Pa                                                                                                    | yment successful                                                      |                                                    |                                                                            |                                   |
|                                                                                              |                                                                                                    | Click the butto<br>Your download link will exp                                                                     | on to access and download your p<br>ire after 30 days. No replacement | urchase.<br>t or refund thereafter.                |                                                                            |                                   |
|                                                                                              |                                                                                                    | C Download                                                                                                    | receipt 🖸 Download p                                                  | products                                           |                                                                            |                                   |
|                                                                                              |                                                                                                    |                                                                                                    | Payment details                                                       |                                                    |                                                                            |                                   |
|                                                                                              | Receipt number<br>ACRA250507000005                                                                                | Agency reference numb<br>ARN250507000009                                                                           | er EP reference numbe<br>pi_3RLz6UJUwRqvc                             | r Paymen<br>gtW19UFpSwl Debit/C                    | t method<br>redit Card                                                     |                                   |
|                                                                                              | Amount paid                                                                                                    | Date and time                                                                                                    |                                                                       |                                                    |                                                                            |                                   |
| Account<br>REGU                                                                              | CRA<br>ITING AND CORPORAT<br>LATORY AUTHORITY                                                                     | e<br>T                                                                                                    |                                                                       |                                                    |                                                                            |                                   |
| Accour<br>Regu                                                                               | CRA<br>ITING AND CORPORAT<br>LATORY AUTHORITY<br>No. M9-0008879-                                                  | т<br>CEIPT                                                                                                    |                                                                       |                                                    |                                                                            |                                   |
| Accour<br>Regu<br>SST Reg                                                                    | ITING AND CORPORAT<br>LATORY AUTHORITY<br>No. M9-0008879-<br>INVOICE/RE                                           | E<br>T<br>CEIPT                                                                                                    | 950700009                                                             | EP refer<br>pi_3RLz                                | rence no.<br>6UJUwRqvcgtW1                                                 | L9UFpSwl                          |
| Accour<br>Regu<br>SST Reg<br>TAX<br>Receipt r<br>ACRA250<br>Paid by<br>Abraham               | ITING AND CORPORAT<br>LATORY AUTHORITY<br>No. M9-0008879-<br>INVOICE/RE                                           | E<br>T<br>CEIPT<br>ARN<br>ARN250<br>Paid via<br>Debit/C                                                            | 0507000009<br>redit card                                              | EP refer<br>pi_3RLz<br>Date an<br>07 May           | ence no.<br>6UJUwRqvcgtW1<br>d time<br>2025 11:57 AM                       | L9UFpSwl                          |
| Accour<br>REGU<br>SST Reg<br>TAX<br>Receipt r<br>ACRA250<br>Paid by<br>Abraham<br>S/No.      | ITING AND CORPORT<br>ATORY AUTHORITY<br>No. M9-0008879-<br>INVOICE/RE<br>0507000005<br>Meadows<br>Transaction No. | E<br>T<br>CEIPT<br>ARN<br>ARN250<br>Paid via<br>Debit/C<br>Name/UEN/ID                                             | 0507000009<br>redit card<br>Description                               | EP refer<br>pi_3RLz<br>Date an<br>07 May<br>Unit F | ence no.<br>6UJUwRqvcgtW1<br>d time<br>2025 11:57 AM<br>ee (SGD)           | L9UFpSwi<br>GST Amt (SGE          |
| Accounce<br>Regu<br>SST Reg<br>TAX<br>Receipt r<br>ACRA25<br>Paid by<br>Abraham<br>S/No.     | INVOICE/RE<br>Meadows<br>Transaction No.<br>125050700001                                                          | E<br>T<br>CEIPT<br>ARN<br>ARN250<br>Paid via<br>Debit/C<br>Name/UEN/ID<br>BROWNIE PRIVATE<br>LIMITED<br>202500244K | 0507000009<br>redit card<br>Description<br>Business Profile (Co)      | EP refer<br>pi_3RLz<br>Date an<br>07 May<br>Unit F | ence no.<br>6UJUwRqvcgtW1<br>d time<br>2025 11:57 AM<br>ee (SGD)<br>\$5.05 | L9UFpSwl<br>GST Amt (SGE<br>\$0.4 |
| Accour<br>REGU<br>SST Reg<br>FAX<br>Receipt r<br>ACRA250<br>Paid by<br>Abraham<br>S/No.<br>1 | INVOICE/RE<br>Meadows<br>Transaction No.<br>125050700001                                                          | E<br>T<br>CEIPT<br>ARN<br>ARN250<br>Paid via<br>Debit/C<br>Name/UEN/ID<br>BROWNIE PRIVATE<br>LIMITED<br>202500244K | 0507000009<br>redit card<br>Description<br>Business Profile (Co)      | EP refer<br>pi_3RLz<br>Date an<br>07 May<br>Unit F | ence no.<br>6UJUwRqvcgtW1<br>d time<br>2025 11:57 AM<br>ee (SGD)<br>\$5.05 | L9UFpSwl<br>GST Amt (SGE<br>\$0.4 |

**Step 13:** Click **"Download products"** to access the **"Product download details"** page. Please note that it may take up to 15 minutes for your purchased products to be generated and ready for download.

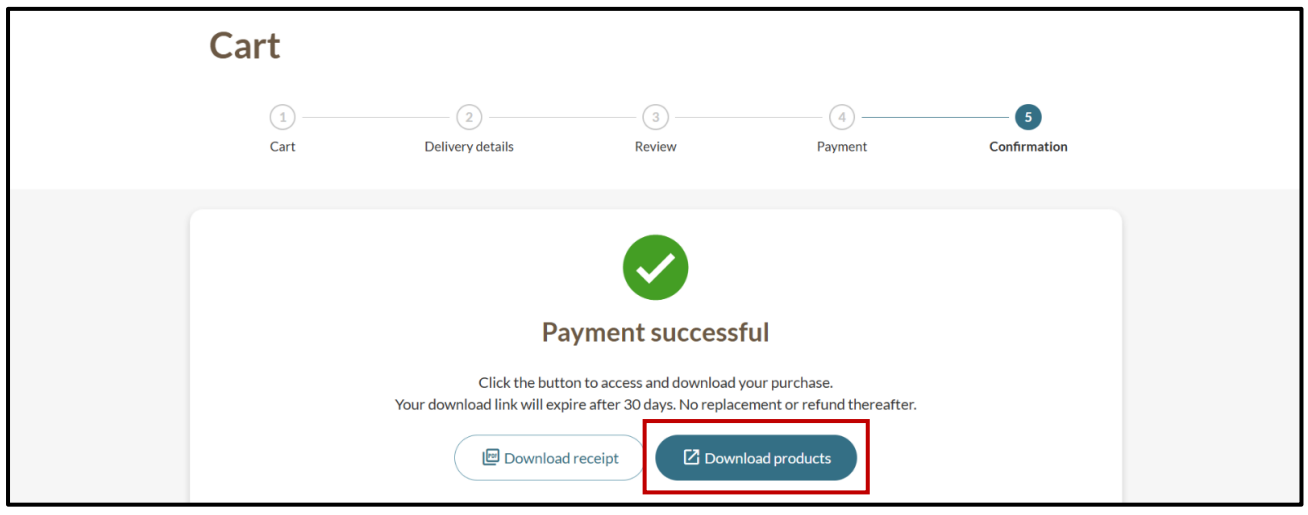

**Step 14:** You will receive notifications both in your Bizfile Inbox and via email. These include your purchase details with download instruction for your Business Profile, as well as your receipt. If you did not download these documents from the acknowledgement page earlier, you can access them through either the Bizfile Inbox notifications or the email sent to your specified delivery email address.

**Bizfile Inbox** 

| DIZFILE Making Singapore the best place for business                              | →] Logout Q                |
|-----------------------------------------------------------------------------------|----------------------------|
|                                                                                   |                            |
| Register ▼ Manage ▼ Annual filing ▼ Deregister ▼ Others ▼   Buy information ▼   S | ubscribe APIs 👻            |
| Home > Inbox                                                                      |                            |
| Inbox                                                                             |                            |
|                                                                                   |                            |
|                                                                                   |                            |
| Q. Search inbox                                                                   |                            |
| All 2 Starred 0                                                                   |                            |
|                                                                                   |                            |
| 🗌 10 of 25 messages Mark as read 🍸 Filter by: All messages 👻 🚍 So                 | ort by: Latest to Earliest |
|                                                                                   |                            |
| <ul> <li>30 May 2025 + 2:50 PM</li> </ul>                                         |                            |
| ACRA Information Product Purchase (Receipt No: ACRA250530000017)                  |                            |
| Your order is ready for download                                                  |                            |
| ✓ ● 30 May 2025 × 2:50 PM                                                         |                            |
| Successful Payment                                                                |                            |
| Successful Payment                                                                |                            |
| C Attachment included                                                             |                            |
|                                                                                   |                            |

20

#### ← All messages

### ACRA Information Product Purchase (Receipt No: ACRA250530000017)

30 May 2025 · 2:50 PM

#### Dear Sir/Madam,

Thank you for your recent purchase. Your order is now ready for download.

Please use this unique product download code, ACRA250530000017NAJ to download your product(s) by 29/06/2025 23:59:59 at Bizfile (<u>https://br2s-uat.bizfile.gov.sg/mfe2/buy-info/download/product/verify</u>).

Please note that no replacement or refund will be provided after the expiry date. We recommend downloading the product(s) promptly to avoid any inconvenience.

To download your product(s), please follow these steps:

- 1. Click "Buy Information"
- 2. Select "Download" and click "Product Download"
- 3. Enter the product download code

Note: Some products may take a longer time to generate. Please try again later if you encounter any issues.

Your order summary is as follows:

### 1. BROWNIEEE PRIVATE LIMITED - Business Profile (Co)

 UEN/ID
 : 202500244K

 Amount paid (SGD)
 : 5.50

 Transaction no.
 : 1250530000054

For Business Profiles and Business Certificates (Incorporation/Registration), you will receive two formats of the same document: a PDF file for viewing and an OpenAttestation (OA) file for product verification.

You can choose one of the following ways to verify these products:

- 1. Scan the QR code on the PDF document
- 2. Access the verification URL on the PDF document
- 3. Upload the OA file at trustBar portal (ACRA's verification service that helps you check if your document received from third party is issued by ACRA)

Accounting and Corporate Regulatory Authority (ACRA)

#### ← All messages

### Successful Payment

30 May 2025 · 2:50 PM

Dear Sir/Madam

Payment date: 30 May 2025 02:50 PM Amount paid: \$5.50

Your payment has been successfully processed.

You may view your payment details and download your receipt via this link. View Receipt

Accounting and Corporate Regulatory Authority (ACRA)

Download attachments

♣ ARN250530000017\_Document\_30052025145042727

(66 KB)

21

### Email

| From: acknowledgment@acra.gov.sg <acknowledgment@acra.gov.sg><br/>Sent: Tuesday, February 18, 2025 3:30 PM</acknowledgment@acra.gov.sg> |                                                  |                                |                            |                               |                |         |      |
|----------------------------------------------------------------------------------------------------|--------------------------------------------------|--------------------------------|----------------------------|-------------------------------|----------------|---------|------|
| To:<br>Subject: [External] ACRA Information Product Purchase [Receipt No: ACRA                                                          | 250218000017)                                    |                                |                            |                               |                |         |      |
| Ext                                                                                                    | ernal email. Inspect before opening              | g any links or attachments.    |                            |                               |                |         |      |
| Description                                                                                                    |                                                  |                                |                            |                               |                |         |      |
| Dear Sir/Madam,<br>Thank you for your recent purchase. Your order is now ready for d                                                    | ownload.                                         |                                |                            |                               |                |         |      |
| Please use this unique product download code, ACRA250218000                                                                             | 017TUP to download your produc                   | t(s) by 20/03/2025 23:59:59    | at Bizfile (https://br2s-u | at.bizfile.gov.sg/mfe2/bu     | y-info/down    | load/p  | rod- |
| Please note that no replacement or refund will be provided after t                                                                      | the expiry date. We recommend d                  | ownloading the product(s) p    | promptly to avoid any inc  | convenience.                  |                |         |      |
| To download your product(s), please follow these steps:<br>1. Click "Buy Information"                                                   |                                                  |                                |                            |                               |                |         |      |
| 2. Select "Download" and click "Product Download"                                                                                       |                                                  |                                |                            |                               |                |         |      |
| 3. Enter the product download code                                                                                                    |                                                  |                                |                            |                               |                |         |      |
| Note: Some products may take a longer time to generate. Ptease<br>Your order summary is as follows:                                     | try again later if you encounter an              | y issues.                      |                            |                               |                |         |      |
| S/No. Name/UEN/ID                                                                                                    | Pro                                              | oduct Description              |                            | Amount Paid (SGD)             | Transactio     | on No.  |      |
| 1 CENTRALMAP PRIVATE LIMITED / 202488884T                                                                                               | Bu                                               | siness Profile (Co)            |                            | 5.50                          | 125021800      | 00022   |      |
| 2 EMILY HILL INSTITUTE FOR CREATIVE ENTERPRISE LTD.                                                                                     | / 201114484N Ext                                 | tract - Apply for new busines  | ss entity name             | 11.00                         | 125021800      | 00021   |      |
| For Business Profiles and Business Certificates (Incorporation/F<br>verification.                                                       | Registration), you will receive two              | formats of the same docun      | ment: a PDF file for viewi | ng and an OpenAttestation     | on (OA) file f | for pro | duct |
| You can choose one of the following ways to verify these product                                                                        | s:                                               |                                |                            |                               |                |         |      |
| 2. Access the verification URL on the PDF document                                                                                      |                                                  |                                |                            |                               |                |         |      |
| 3. Upload the OA file at trustBar Portal (ACRA's verification service                                                                   | e that helps you check if your doo               | cument received from third p   | party is issued by ACRA)   |                               |                |         |      |
| Useful Information:<br>This small is also available in your labor upon locin at the Biztite                                             | ituaur anterfrequent le maria de f               | Composed Rindness              |                            |                               |                |         |      |
| Accounting and Corporate Regulatory Authority (ACRA)                                                                                    | ii your ordennequest is made via c               | corppasaroingpass.             |                            |                               |                |         |      |
| Please do not reply to this automated message. We are unable to                                                                         | preceive replies to this email addr              | ress. For further assistance,  | visit the ACRA website o   | or chat with our digital as:  | istant, AskA   | Ada.    |      |
|                                                                                                    |                                                  |                                |                            |                               |                |         |      |
| Payment Confirmation - ARN250528000                                                                                                    | 0003                                             |                                |                            |                               |                | 8       |      |
| acknowledgment@acra.gov.sg                                                                                                    |                                                  |                                |                            | 9:02 AM (5 minutes ago)       | ~ 0            | 6       |      |
| to me -                                                                                                    |                                                  |                                |                            |                               | A 0            | - 4     | •    |
| Your payment \$5.50 on 28 May 2025 09:02 AM has been suc                                                                                | cessfully processed.                             |                                |                            |                               |                |         |      |
|                                                                                                    |                                                  |                                |                            |                               |                |         |      |
| Here are the details of your transaction( $r$ )                                                                                         |                                                  |                                |                            |                               |                |         |      |
| ricie are the details of your transaction(s).                                                                                           |                                                  |                                |                            |                               |                |         |      |
| ACRA                                                                                                    |                                                  |                                |                            |                               |                |         |      |
| ACCOUNTING AND COAFORATE                                                                                                    |                                                  |                                |                            |                               |                |         |      |
|                                                                                                    |                                                  |                                |                            |                               |                |         |      |
| GST Reg. No. M9-0008879-T                                                                                                    |                                                  |                                |                            |                               |                |         |      |
|                                                                                                    |                                                  |                                |                            |                               |                |         |      |
| TAX INVOICE/RECEIPT                                                                                                    |                                                  |                                |                            |                               |                |         |      |
| Percent and ADM                                                                                                    | ED externo en                                    |                                |                            |                               |                |         |      |
| ACRA250528000003 ARN25052800000                                                                                                    | 3 pi_3RTYNMJUwRq                                 | vcgtW0L93bcvw                  |                            |                               |                |         |      |
| Paid by Paid via                                                                                                    | Date and time<br>28 May 2025 09-02               | AM                             |                            |                               |                |         |      |
| Dent croix and                                                                                                    | 20 May 2023 07:02                                |                                |                            |                               |                |         |      |
| S/No. Transaction No. Name/UEN/ID Desc                                                                                                  | ription Unit Fee (SGD)                           | GST Amt (SGD)                  |                            |                               |                |         |      |
| 1 *1250528000002 BROWNIEEE PRIVATE Busine                                                                                               | rss Profile (Co) \$5.05                          | \$0.45                         |                            |                               |                |         |      |
| LIMITED<br>202500244K                                                                                                    |                                                  |                                |                            |                               |                |         |      |
| Loose a construction                                                                                                    |                                                  |                                |                            |                               |                |         |      |
| "GS1 Applicable                                                                                                    | Total (includes GST)                             | \$5.50                         |                            |                               |                |         |      |
|                                                                                                    | Total UST                                        | 30.45                          |                            |                               |                |         |      |
| This is a computer-generated document. No signature                                                                                     | is required.                                     |                                |                            |                               |                |         |      |
|                                                                                                    |                                                  |                                |                            |                               |                |         |      |
| ACRA Website www.acra.gov.sg<br>BizFile www.bizfile.gov.sg                                                                              | Office Address 55 Newton Road<br>Singapore 30798 | #03-02 Revenue House<br>7      |                            |                               |                |         |      |
| Enquiries www.aceaooc.com/sg.acra<br>www.aceaooc.com/sg.acra                                                                            |                                                  |                                |                            |                               |                |         |      |
|                                                                                                    |                                                  |                                |                            |                               |                |         |      |
| Yours sincerely                                                                                                    |                                                  |                                |                            |                               |                |         |      |
|                                                                                                    |                                                  |                                |                            |                               |                |         |      |
|                                                                                                    |                                                  |                                |                            |                               |                |         |      |
| Accounting and Corporate Regulatory Authority                                                                                           |                                                  |                                |                            |                               |                |         |      |
| Accounting and Corporate Regulatory Authority Please do not reply to this automated message. We are upo                                 | the to receive replies to this email a           | ddress. For further assistance | visit the ACRA website     | nr chat with our digital acci | stant Acl-Ad   | ła      |      |

Updated as of 11 Jun 2025